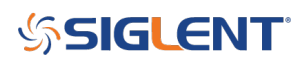

### How to configure a DMM scan using EasyDMM

#### **September 19, 2018**

The SIGLENT SDM3055-SC and SDM3065-SC instruments are digital multimeters with switch cards that allow for up to 12 voltage-function measurements (and an additional separate 4 current measurement channels).

SIGLENTs EasyDMM software provides easy instrument control and data collection.

In this note, we will show how to configure EasyDMM to perform a scan

1. Download and install EasyDMM. You can find the download instructions and files here: DMM Software

2. Connect the SDM to the controlling computer or network. The SDMs have USB and LAN connections. In this note, we are using a USB connection

3. Open EasyDMM by clicking on the desktop icon or running the executable from the start menu.

The initial opening screen will show this basic layout:

|             |             | 5         |              |                      | Ea        | asyDMM —                                      |       | ×      |
|-------------|-------------|-----------|--------------|----------------------|-----------|-----------------------------------------------|-------|--------|
| Digita      | al Multimet | er Scan   |              |                      |           |                                               | About | t Help |
| DMM Explore | er Add Inst | rument Re | move Discon  | nect Connect Control | Load Data |                                               |       |        |
|             |             | DMMO      | peration     | 1                    | Analysis  |                                               |       |        |
| Name        | Status      | Mode      | Measure      | Configure Channels   | Scan Data | Scan Trend Chart Instrument: Measure Function | •     | •      |
| Name        |             |           |              |                      |           |                                               |       |        |
| Status      |             |           | 0.           |                      |           |                                               |       |        |
| Bus         |             |           | 29           |                      | · _       |                                               |       |        |
| Address     |             |           |              |                      |           |                                               |       |        |
| Serial Num  |             |           |              |                      |           |                                               |       |        |
| Mode        |             |           |              |                      |           |                                               |       |        |
|             |             |           | Math B       | arMeter TrendChart   | Histogram |                                               |       |        |
|             |             |           | Statistic    | s                    |           | Local                                         |       |        |
|             |             |           | Min:<br>Spar | n:                   | Average:  | Max: Sample: Clear                            |       |        |
|             |             |           |              |                      |           | Clear                                         |       |        |

4. Now, click on Add Instrument, select the USB device you wish to control (USBTMC as shown), and click OK:

# **SIGLENT**<sup>°</sup>

|              |            |            |              |                      | Ea                    | asyDMM           |          |                                 | _ |     | ×       |
|--------------|------------|------------|--------------|----------------------|-----------------------|------------------|----------|---------------------------------|---|-----|---------|
| Digita       | al Multime | eter Scan  |              |                      |                       |                  |          |                                 |   | Abo | ut Help |
| DMM Explore  | Add Ins    | trument Re | emove Discor | nect Connect Control | Load Data<br>Analysis |                  |          |                                 |   |     |         |
| DMM Explorer |            | 1          | Measure      | Configure Channels   | Scan Data             | Scan Trend Chart |          |                                 |   |     | •       |
| Name         | Status     | Mode       |              |                      | _                     |                  |          | Instrument:<br>Measure Function |   | •   |         |
| Name         |            |            |              |                      |                       |                  |          |                                 |   |     |         |
| Status       |            |            |              |                      |                       |                  |          |                                 |   |     |         |
| Bus          |            |            | 29           |                      | <u> </u>              |                  |          |                                 |   |     |         |
| Address      |            |            |              |                      |                       |                  |          |                                 |   |     |         |
| Serial Num   |            |            |              |                      |                       |                  |          |                                 |   |     |         |
| SW Ver.      |            |            |              |                      |                       |                  |          |                                 |   |     |         |
| Mode         |            |            |              |                      |                       |                  |          |                                 |   |     |         |
|              |            |            |              |                      |                       |                  |          |                                 |   |     |         |
|              |            |            | Math B       | arMeter TrendChart   | Histogram             |                  |          |                                 |   |     |         |
|              |            |            | Statistic    | s                    |                       |                  |          | Local                           |   |     |         |
|              |            |            | Min          |                      | Average:              | Max:             |          | Sample:                         |   |     |         |
|              |            |            | Spa          | n:                   | Std dev:              | Sample           | :: Clear | Clear                           |   |     |         |
|              |            |            |              |                      |                       |                  |          |                                 |   |     |         |

|                                                                   | EasyDMM                                                                                                    |       | $\times$ |
|-------------------------------------------------------------------|----------------------------------------------------------------------------------------------------|-------|----------|
| Digital Multimeter Scan                                           |                                                                                                    | About | Help     |
| DMM Explorer Add Instrument Rer                                   | nove Disconnect Control Load Data<br>peration Analysis                                                                                                    |       |          |
| DMM Explorer 🛛 🕈                                                  | Measure Configure Channels Scan Data Scan Trend Chart                                                                                                    |       | -        |
| Name Status Mode                                                  | Add Device - X Measure Function USBTMC Connected devices:  VXI11                                                                                           | •     |          |
| Name<br>Status<br>Bus<br>Address<br>Serial Num<br>SW Ver.<br>Mode | SDM3065X "USB0::0xF4EC::0xEE38::SDM36FAX1R0084::INSTR"                                                                                                    |       |          |
|                                                                   | Math     BarMeter     IrrendChart     Histogram       Statistics     Min:     Average:     Max:       Span:     Std dev:     Sample:       Clear     Clear |       |          |

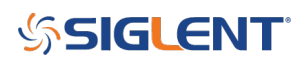

### It's ALIVE!!!!

|                                                                                                    | Ea                                       | asyDMM           | -                                        |            |
|----------------------------------------------------------------------------------------------------|------------------------------------------|------------------|------------------------------------------|------------|
| Digital Multimeter Scan                                                                                                    |                                          |                  |                                          | About Help |
| DMM Explorer Add Instrument Remove Disconne DMM Operation                                                                                                    | ct Connect Control Load Data<br>Analysis |                  |                                          |            |
| DMM Explorer <sup>#</sup> Measure 0                                                                                                    | Configure Channels Scan Data             | Scan Trend Chart |                                          | •          |
| Name       Status       Mode         SDM3065X       Alive       Measure         Name       SDM3065X         Status       Alive         Bus       USBTMC         Address       USBTMC         Address       USBTMC         Serial Num       SDM36FAX1R0084         SW Ver.       3.01.01.03         Mode       Measure |                                          |                  | Instrument: SDM3065X<br>Measure Function |            |
| Math Bar                                                                                                    | Meter TrendChart Histogram               |                  |                                          |            |
| Statistics -                                                                                                    |                                          |                  | Local                                    |            |
| Min:                                                                                                    | Average:                                 | Max:             | Sample:                                  |            |
| Span:                                                                                                    | Std dev:                                 | Sample: Clear    | Clear                                    |            |

5. Now, select Scan Mode. Note that the Scanner field appears:

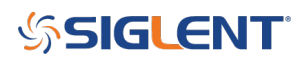

|                  |                                    |                     |              |                      | E                     | asyDMM —                                 |     | ×        |
|------------------|------------------------------------|---------------------|--------------|----------------------|-----------------------|------------------------------------------|-----|----------|
| Dig              | ital Multimete                     | er Scan             |              |                      |                       |                                          | Abo | out Help |
| DMM Explo        | rer Add Instr                      | ument Ren<br>DMM Or | nove Discon  | nect Connect Control | Load Data<br>Analysis |                                          |     |          |
| DMM Explore      | er                                 | <b></b>             | Monguro      | Configure Changels   | Com Data              | Cara Trand Chart                         |     | -        |
| Name<br>SDM3065X | Status M<br>Alive M                | Mode<br>Measure     |              |                      |                       | Instrument: SDM3065X<br>Measure Function | •   |          |
| Name             | SDM3065X                           |                     | 5.7          |                      |                       |                                          |     |          |
| Status           | Alive                              |                     | 0. //        |                      |                       |                                          |     |          |
| Bus              | USBTMC                             |                     | 29           |                      | ·                     |                                          |     |          |
| Address          | USB0::0xF4EC                       | ::0xEE38::          |              |                      |                       |                                          |     |          |
| Serial Num       | SDM36FAX1R                         | 0084                |              |                      |                       |                                          |     |          |
| SW Ver.          | 3.01.01.03                         |                     |              |                      |                       |                                          |     |          |
| Mode             | Measure<br>None<br>Measure<br>Scan |                     | Math Ba      | arMeter TrendChart   | Histogram             |                                          |     |          |
|                  |                                    |                     | Statistic    | -                    |                       |                                          |     |          |
| 2<br>2<br>2      |                                    |                     | Min:<br>Spar |                      | Average:              | Max: Sample: Clear Clear                 |     |          |

|                 |                       |                    |                           |                      | Ea                    | syDMM            |                                 | - |            |
|-----------------|-----------------------|--------------------|---------------------------|----------------------|-----------------------|------------------|---------------------------------|---|------------|
| Di              | gital Multimete       | r Scan             |                           |                      |                       |                  |                                 |   | About Help |
| DMM Expl        | orer Add Instru       | ument Ren<br>DMM O | move Discon<br>peration   | nect Connect Control | Load Data<br>Analysis |                  |                                 |   |            |
| DMM Explo       | rer                   | ą.                 | Measure                   | Configure Channels   | Scan Data             | Scan Trend Chart |                                 |   | -          |
| Name<br>SDM3065 | Status M<br>X Alive S | Aode<br>can        |                           |                      |                       |                  | Instrument:<br>Measure Function |   | •          |
| Name            | SDM3065X              |                    |                           |                      |                       |                  |                                 |   |            |
| Status          | Alive                 |                    |                           |                      |                       |                  |                                 |   |            |
| Bus             | USBTMC                |                    | 29                        |                      | •                     |                  |                                 |   |            |
| Address         | USB0::0xF4EC:         | :0xEE38::          |                           |                      |                       |                  |                                 |   |            |
| Serial Nur      | n SDM36FAX1R          | 084                |                           |                      |                       |                  |                                 |   |            |
| SW Ver.         | 3.01.01.03            | _                  |                           |                      |                       |                  |                                 |   |            |
| Mode            | Scan                  |                    |                           |                      |                       |                  |                                 |   |            |
| Module          | 16 Channel Sc         | anner              | J                         |                      |                       |                  |                                 |   |            |
|                 |                       |                    | Math Ba                   | arMeter TrendChart I | Histogram             |                  |                                 |   |            |
|                 |                       |                    | Statistic<br>Min:<br>Spar | s<br>                | Average:              | Max:             | Local<br>Sample:<br>Clear       |   |            |

# SIGLENT<sup>®</sup>

6. Select Configure Channels. Select the channels you wish to control using the checkbox. Also select the function, range, etc...:

| Digital M      | Multimeter Scan     |         |         |        |                 |            |           |                           |             |       |      |  |           |           |      |            |      |      |         |
|----------------|---------------------|---------|---------|--------|-----------------|------------|-----------|---------------------------|-------------|-------|------|--|-----------|-----------|------|------------|------|------|---------|
| DMM Explorer   |                     |         |         |        |                 |            |           |                           |             |       |      |  |           |           |      |            |      | Abou | ıt Help |
|                | Add Instrument Ren  | nove E  | Disconn | ect C  | onnect (        | Control    | Load Data |                           |             |       |      |  |           |           |      |            |      |      |         |
|                | DMMOp               | peratio | n       | -      |                 | -          | Analysis  |                           |             |       |      |  |           |           |      |            |      |      |         |
| DMM Explorer   | 4                   | Mea     | sure    | Conf   | igure Cha       | annels     | Scan Data | can Data Scan Trend Chart |             |       |      |  |           |           |      |            |      |      | •       |
| Name           | Status Mode         |         | Instrun | hu.t.  | Freeh           | - Chairing | -1        | N                         | leasurement |       |      |  | Scaling(K | X+B)      |      | Alarm Limi | t    |      |         |
| SDM3065X       | Alive Scan          |         | Char    | nnel   | Scan            | Nam        | e Fi      | unction                   | Range       | Speed | More |  | Gain(K)   | Offset(B) | Mode | Low        | High |      |         |
|                |                     |         |         | 16 Cha | K<br>annel Scan | ner        |           |                           |             |       |      |  |           |           |      |            |      |      |         |
|                |                     |         |         | 101    |                 |            | DC        | Voltage                   | 20V         | Fast  |      |  | 1         | 0         | Off  | 0          | 0    |      |         |
| Name SDI       | M3065X              |         |         | 102    |                 |            | DC        | Voltage                   | Auto        | Slow  |      |  | 1         | 0         | Off  | 0          | 0    |      |         |
| Status Alive   | e                   |         |         | 103    |                 |            | DC        | Voltage                   | Auto        | Slow  |      |  | 1         | 0         | Off  | 0          | 0    |      |         |
| Bus USE        | BTMC                |         |         | 104    |                 |            | DC        | Voltage                   | Auto        | Slow  |      |  | 1         | 0         | Off  | 0          | 0    |      |         |
| Address USE    | B0::0xF4EC::0xEE38: |         |         | 105    |                 |            | DC        | Voltage                   | 20V         | Fast  |      |  | 1         | 0         | Off  | 0          | 0    |      |         |
| Serial Num SDI | M36FAX1R0084        |         |         | 106    |                 |            | DC        | Voltage                   | Auto        | Slow  |      |  | 1         | 0         | Off  | 0          | 0    |      |         |
| SW Ver. 3.0*   | 1.01.03             |         |         | 107    |                 |            | DC        | Voltage                   | Auto        | Slow  |      |  | 1         | 0         | Off  | 0          | 0    |      |         |
| Mode Sca       | an                  |         |         | 108    |                 |            | DC        | Voltage                   | Auto        | Slow  |      |  | 1         | 0         | Off  | 0          | 0    |      |         |
| Module 16      | Channel Scanner     |         |         | 109    |                 |            | DC        | Voltage                   | Auto        | Slow  |      |  | 1         | 0         | Off  | 0          | 0    |      |         |
|                |                     |         |         | 110    |                 |            | DC        | Voltage                   | 20V         | Fast  |      |  | 1         | 0         | Off  | 0          | 0    |      |         |
|                |                     |         |         | 111    |                 |            | DC        | Voltage                   | Auto        | Slow  |      |  | 1         | 0         | Off  | 0          | 0    |      |         |
|                |                     |         |         | 112    |                 |            | DC        | Voltage                   | Auto        | Slow  |      |  | 1         | 0         | Off  | 0          | 0    |      |         |
|                |                     |         |         | 113    |                 |            | DC        | Current                   | 2A          | Slow  |      |  | 1         | 0         | Off  | 0          | 0    |      |         |
|                |                     |         |         | 114    |                 |            | DC        | Current                   | 2A          | Slow  |      |  | 1         | 0         | Off  | 0          | 0    |      |         |
|                |                     |         |         | 115    |                 |            | DC        | Current                   | 2A          | Slow  |      |  | 1         | 0         | Off  | 0          | 0    |      |         |
|                |                     |         |         | 116    |                 |            | DO        | Current                   | 2A          | Slow  |      |  | 1         | 0         | Off  | 0          | 0    |      |         |

7. After configuring the channels, select Scan Data and set the start, interval, stop, and data control values:

# **SIGLENT**<sup>°</sup>

|             |                |           |       |        |          |                 | Ea        | asyDMM                     |      |              |            |             |       | -            |       | ×      |  |
|-------------|----------------|-----------|-------|--------|----------|-----------------|-----------|----------------------------|------|--------------|------------|-------------|-------|--------------|-------|--------|--|
| Digi        | ital Multimete | r Scan    |       |        |          |                 |           |                            |      |              |            |             |       |              | About | t Help |  |
|             |                |           |       |        |          |                 |           |                            |      |              |            |             |       |              |       |        |  |
| DMM Exploi  | rer Add Instru | ument Rer | move  | Disc   | connect  | Connect Control | Load Data |                            |      |              |            |             |       |              |       |        |  |
|             |                |           |       |        |          |                 |           |                            |      |              |            |             |       |              |       |        |  |
|             |                | DMMO      | perat | tion   |          |                 | Analysis  |                            |      |              |            |             |       |              |       |        |  |
| DMM Explore | er             | 4         | M     | easur  | re Con   | figure Channels | Scan Data | Scan Data Scan Trend Chart |      |              |            |             |       |              |       | -      |  |
| Name        | Status N       | Node      |       | Insta  | ument    |                 | Scan Cont | rol                        |      | Data Control | Start/Stop | Scan Status |       |              |       |        |  |
| SDM3065X    | Alive S        | can       |       | instru | ument    | Start           | Interval  | Stop                       | p    | Save Data    | Start/Stop | Status      |       | Elapsed Time |       |        |  |
|             |                |           |       | SDM:   | 3065X    | Immediately     | 1s        | 2 Sca                      | ans  | None         | OFF        | Stop        | 0     | 00:00:00.000 |       |        |  |
|             |                |           |       |        |          |                 |           |                            |      |              |            |             |       |              |       |        |  |
|             |                |           |       |        |          |                 |           |                            |      |              |            |             |       |              |       |        |  |
| Name        | SDM3065X       |           | -     |        |          |                 |           |                            |      |              |            |             |       |              |       |        |  |
| Status      | Alive          |           |       |        |          |                 |           |                            |      |              |            |             |       |              |       |        |  |
| Address     | USB0::0xE4EC:  | 0vEE38.   |       |        |          |                 |           | Result                     |      |              |            |             |       |              |       |        |  |
| Serial Num  | SDM36FAX1R0    | 084       |       | 4      | Instrum  | ent Channe      | l Measu   | urement                    | Data | Min          | Max        | Average     | Total | Alarm        |       |        |  |
| SW Ver.     | 3.01.01.03     |           |       | 0      | SDM306   | 5X 101          | DC Vo     | ltage(V)                   |      |              |            |             |       |              |       |        |  |
| Mode        | Scan           |           |       | 2      | SDM306   | 5X 105          | DC Vo     | Itage(V)                   |      |              |            |             |       |              |       |        |  |
| Module      | 16 Channel Sc  | anner     |       | 2      | 20141300 | 57 110          | DC VG     | itage(v)                   |      |              |            |             |       |              |       |        |  |
|             |                |           |       |        |          |                 |           |                            |      |              |            |             |       |              |       |        |  |
|             |                |           |       |        |          |                 |           |                            |      |              |            |             |       |              |       |        |  |
|             |                |           |       |        |          |                 |           |                            |      |              |            |             |       |              |       |        |  |
|             |                |           |       |        |          |                 |           |                            |      |              |            |             |       |              |       |        |  |
|             |                |           |       |        |          |                 |           |                            |      |              |            |             |       |              |       |        |  |
|             |                |           |       |        |          |                 |           |                            |      |              |            |             |       |              |       |        |  |
|             |                |           |       |        |          |                 |           |                            |      |              |            |             |       |              |       |        |  |
|             |                |           |       |        |          |                 |           |                            |      |              |            |             |       |              |       |        |  |
|             |                |           |       |        |          |                 |           |                            |      |              |            |             |       |              |       |        |  |
|             |                |           |       |        |          |                 |           |                            |      |              |            |             |       |              |       |        |  |

8. When you want to start the scan, click on the Start/Stop slider as shown:

# **SIGLENT**<sup>°</sup>

|             |              |          |      |         |           |                  | Ea            | syDMM      |          |              |            |                     |           |              |      | ×      |
|-------------|--------------|----------|------|---------|-----------|------------------|---------------|------------|----------|--------------|------------|---------------------|-----------|--------------|------|--------|
| Digi        | ital Multime | ter Sc   | an   |         |           |                  |               |            |          |              |            |                     |           |              | Abou | t Help |
|             |              |          |      |         |           |                  |               |            |          |              |            |                     |           |              |      |        |
| DMM Explo   | rer Add Ins  | trument  | Rem  | ove D   | isconnect | Connect Control  | Load Data     |            |          |              |            |                     |           |              |      |        |
|             |              |          |      |         |           |                  |               |            |          |              |            |                     |           |              |      |        |
|             |              | DMI      | ИОре | eration | n         |                  | Analysis      |            |          |              |            |                     |           |              |      |        |
| DMM Explore | er           |          | 4    | Meas    | ure Cor   | nfigure Channels | Scan Data     | Scan Tre   | nd Chart |              |            |                     |           |              |      | -      |
| Name        | Status       | Mode     |      |         |           |                  | Scan Cont     | rol        |          | Data Control | $\frown$   |                     | Scan Stat | us           |      |        |
| SDM3065X    | Alive        | Scan     |      | Ins     | trument   | Start            | Interval      | Stop       |          | Save Data    | Start/Stop | Status Elapsed Time |           |              |      |        |
|             |              |          |      | SD      | M3065X    | Immediately      | 1s            |            | 2 Scans  | None         | ON         | Scanning            | 1         | 00:00:05.686 |      |        |
|             |              |          |      |         |           |                  |               |            |          |              | -          |                     |           |              |      |        |
|             |              |          |      |         |           |                  |               |            |          |              |            |                     |           |              |      |        |
| Name        | SDM3065X     |          |      |         |           |                  |               |            |          |              |            |                     |           |              |      |        |
| Status      | Alive        |          |      |         |           |                  |               |            |          |              |            |                     |           |              |      |        |
| Bus         | USBTMC       |          |      |         |           |                  |               |            |          | Pacult       |            |                     |           |              |      |        |
| Address     | USB0::0xF4   | C::0xEE3 | B::  |         | Instrum   | ent Channe       | Measu         | rement     | Data     | Min          | Max        | Average             | Total     | Alarm        |      |        |
| Serial Num  | SDM36FAX1    | R0084    | _    | • 0     | SDM30     | 65X 101          | DC Vo         | ltage(V) 1 | .057m    | 1.057m       | 1.057m     | 1.057m              | 1         |              |      |        |
| SW Ver.     | 3.01.01.03   |          | _    | 1       | SDM30     | 65X 105          | DC Voltage(V) |            |          |              |            |                     |           |              |      |        |
| Mode        | Scan         | 2000     | _    | 2       | SDM30     | 55X 110          | DC Vo         | ltage(V)   |          |              |            |                     |           |              |      |        |
| Module      | 16 Channel   | Scanner  | _    |         |           |                  |               |            |          |              |            |                     |           |              |      |        |
|             |              |          |      |         |           |                  |               |            |          |              |            |                     |           |              |      |        |
|             |              |          |      |         |           |                  |               |            |          |              |            |                     |           |              |      |        |
|             |              |          |      |         |           |                  |               |            |          |              |            |                     |           |              |      |        |
|             |              |          |      |         |           |                  |               |            |          |              |            |                     |           |              |      |        |
|             |              |          |      |         |           |                  |               |            |          |              |            |                     |           |              |      |        |
|             |              |          |      |         |           |                  |               |            |          |              |            |                     |           |              |      |        |
|             |              |          |      |         |           |                  |               |            |          |              |            |                     |           |              |      |        |
|             |              |          |      |         |           |                  |               |            |          |              |            |                     |           |              |      |        |
|             |              |          |      |         |           |                  |               |            |          |              |            |                     |           |              |      |        |

After the scan is complete, you can save the data or view using the Scan Trend Chart:

|                                              |                                                 |                                                  |                              | -                     |                                                     | Ea                                 | syDMM       |               |   |                                         |             |                |           |                                    |            |
|----------------------------------------------|-------------------------------------------------|--------------------------------------------------|------------------------------|-----------------------|-----------------------------------------------------|------------------------------------|-------------|---------------|---|-----------------------------------------|-------------|----------------|-----------|------------------------------------|------------|
| Digi                                         | ital Multimeter Sca                             | n                                                |                              |                       |                                                     |                                    |             |               |   |                                         |             |                |           |                                    | About Help |
| DMM Explor<br>DMM Explor<br>Name<br>SDM3065X | er Add Instrument DMM er Status Mode Alive Scan | Remove Di<br>Operation<br>P Measu<br>Inst<br>SDI | ure Con<br>rument<br>1/3065X | Conne<br>figure<br>Sa | cc Control<br>Channels<br>ve<br>Name:<br>Configurat | Load Data<br>Analysis<br>Scan Data | Scan Trend  | l Chart<br>–  | - | . ×                                     | itop<br>)FF | Status<br>Stop | Scan Stat | us<br>Elapsed Time<br>00:00:00.000 | -          |
| Name<br>Status                               | SDM3065X<br>Alive                               |                                                  |                              |                       | Comment:                                            |                                    |             |               |   | ~~~~~~~~~~~~~~~~~~~~~~~~~~~~~~~~~~~~~~~ |             |                |           |                                    |            |
| Bus                                          | USBTMC                                          | _                                                |                              | -                     |                                                     |                                    |             |               |   |                                         |             |                |           |                                    |            |
| Address                                      | USB0::0xF4EC::0xEE38                            |                                                  | Instrume                     | ent                   |                                                     | 22 s                               |             |               |   | _                                       |             | Average        | Total     | Alarm                              |            |
| Serial Num                                   | 3 01 01 03                                      | • 0                                              | SDM306                       | 5X                    | Save To Fi                                          | le:                                | All         | Configuration |   | Data                                    |             | -989.907u      | 24        |                                    |            |
| Mode                                         | Scan                                            | 1                                                | SDM306                       | 5X                    | Save To D                                           | atabase:                           | All         | Configuration |   |                                         |             | -1.213m        | 24        |                                    |            |
| Module                                       | 16 Channel Scanner                              | 2                                                | SDM306                       | 5X                    |                                                     |                                    |             |               |   |                                         |             | -1.178m        | 24        |                                    |            |
|                                              |                                                 |                                                  |                              |                       |                                                     |                                    | Export Scar | Report        |   | Close                                   |             |                |           |                                    |            |

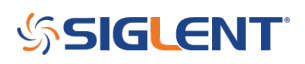

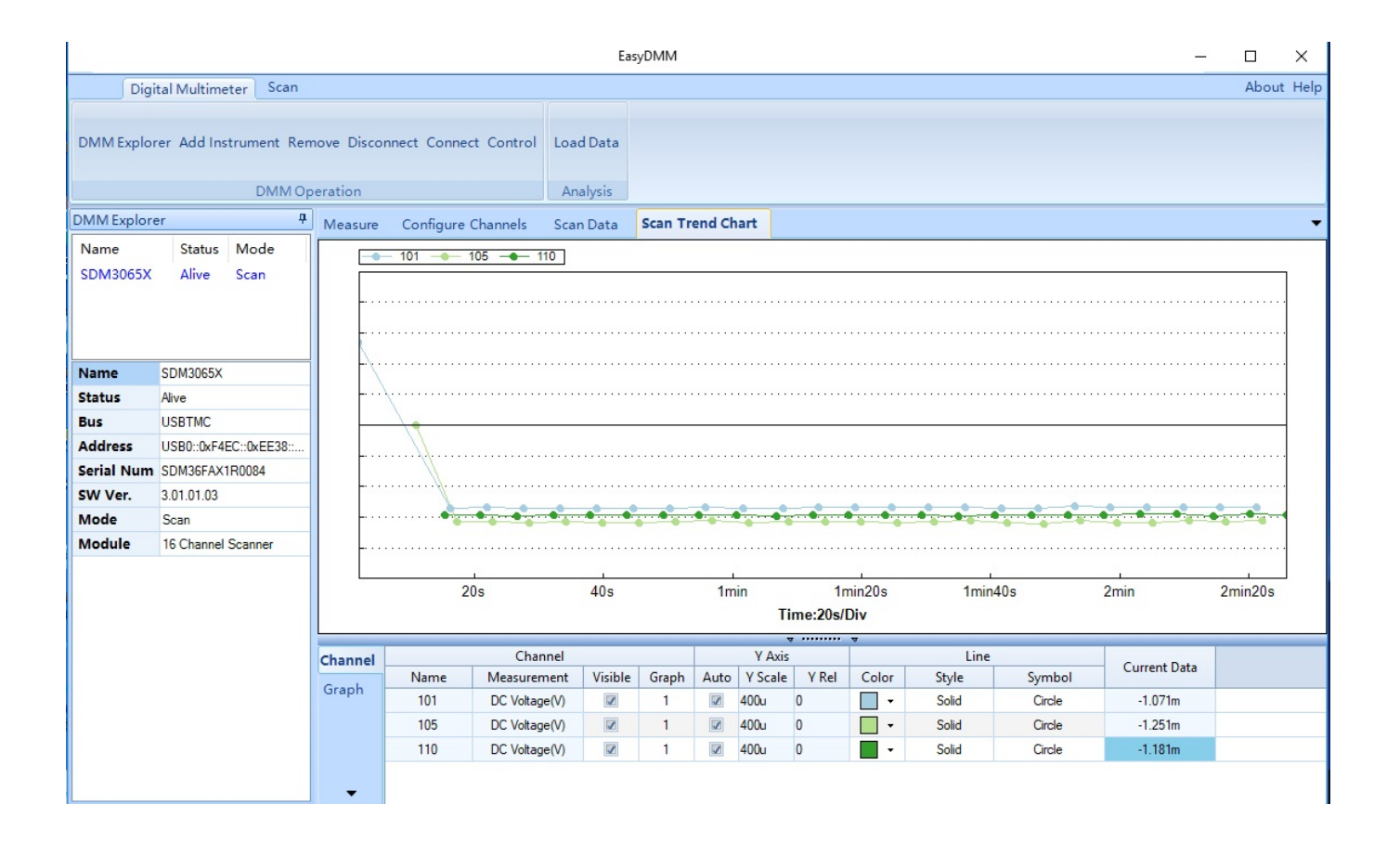

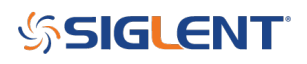

#### **North American Headquarters**

SIGLENT Technologies NA 6557 Cochran Rd Solon, Ohio 44139 Tel: 440-398-5800 Toll Free:877-515-5551 Fax: 440-399-1211 info@siglent.com www.siglentamerica.com/

#### **European Sales Offices**

SIGLENT TECHNOLOGIES GERMANY GmbH Staetzlinger Str. 70 86165 Augsburg, Germany Tel: +49(0)-821-666 0 111 0 Fax: +49(0)-821-666 0 111 22 info-eu@siglent.com www.siglenteu.com

#### **Asian Headquarters**

SIGLENT TECHNOLOGIES CO., LTD. Blog No.4 & No.5, Antongda Industrial Zone, 3rd Liuxian Road, Bao'an District, Shenzhen, 518101, China. Tel:+ 86 755 3661 5186 Fax:+ 86 755 3359 1582 sales@siglent.com www.siglent.com/ens